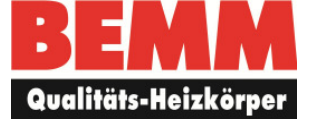

Ergänzung zu Bedienungsanleitungen

## Stone Connect Hinweise zur App und Verbindung mit Bluetooth Raumregler (ZEPELB)

## 1. Download der App

Mit dem Smartphone in den App/Playstore gehen und die App Stone Connect BLE kostenlos runterladen.

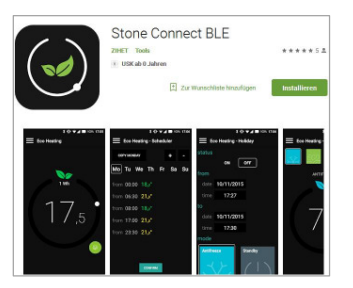

## 2. Aktivierung der App

- 2.1 Geschäftsbedingungen lesen und annehmen
- 2.2 Registrieren mit Emailadresse und 6-stelligem Passwort
- 2.3 Einloggen mit Nutzerdaten
- **3. Verbindung zwischen Smartphone (App) und Regler herstellen** (Hinweis: Das Smartphone für andere Gräte sichtbar machen)
  - **3.1** Die App fragt nach Zugriffsrecht auf Bluetooth: -> Zulassen.
  - 3.2 Die App gibt nun Anweisungen wie das Gerät Stone verbunden wird.
  - 3.3 Hierzu Regler einschalten.

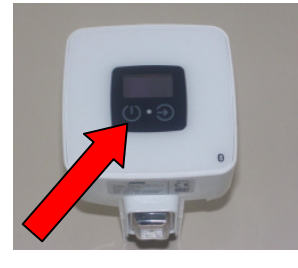

3.4 Die Moduswechsel-Taste betätigen bis das Bluetooth-Signal aufblinkt.

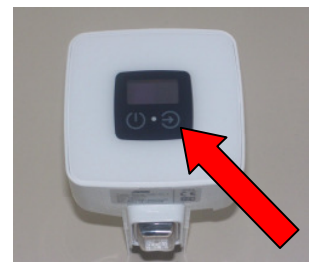

- **3.5** Auf dem Smartphone den Verbindungsvorgang starten.
- **3.6** Die App findet den Regler und bittet um Freigabe.
- 3.7 Der Regler und die App sind miteinander gekoppelt.